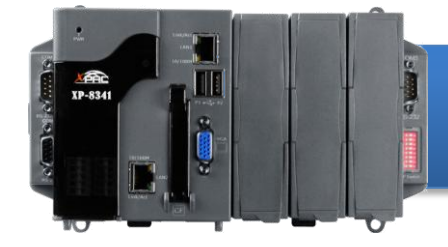

## XP-8000 快速安裝指南

Version 2.3, April 2012

### 歡迎使用 XP-8000 快速安裝指南

感謝您購買 XP-8000 可程式自動化控制器 – 廣受歡迎的遠端監控自動控制器。本『快速安裝指南』提供安裝入門所需資訊,如需更詳細的安裝及使用 說明,請參閱更完整的使用手冊。

## 產品內容

除了本『快速安裝指南』外,此產品內容還包括以下配件:

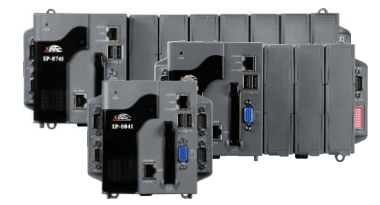

XP-8000 模組 XP-8041 XP-8341 XP-8741

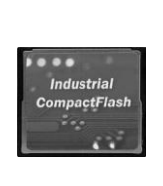

8 GB CF 卡

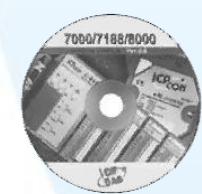

軟體工具光碟

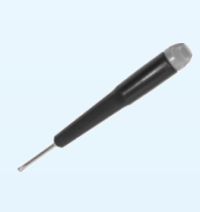

螺絲起子 1C016 2.4 mm

## 前置作業

- 電源供應器: +10 ~ +30 V<sub>DC</sub> (例如: DP-665) http://www.icpdas.com/products/Accessories/power\_supply/power\_list.htm
- 螢幕: 800 x 600 ~ 1600 x 1200
- USB 滑鼠
- USB 鍵盤

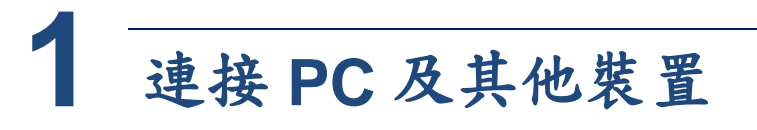

i. 透過集線器連接 PC 至 XP-8000 的 LAN 埠

- ii. 連接 USB 滑鼠或鍵盤至 XP-8000 的 USB 埠
- iii. 連接顯示器至 XP-8000 的 VGA 埠

iv. 連接+24 V<sub>DC</sub>的電源供應器至 XP-8000 的 PWR 及 GND 端

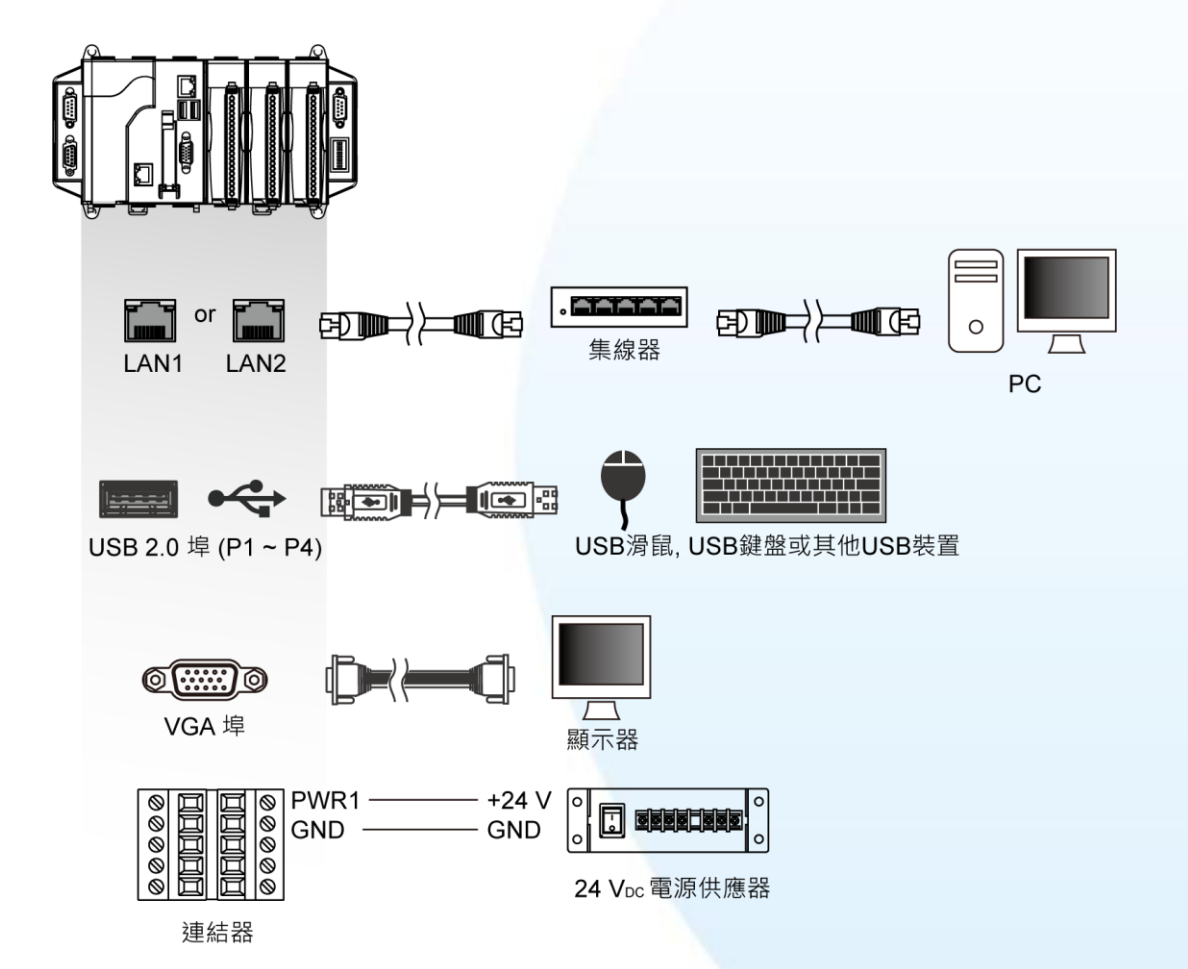

## 2 插入及接線 1/0 擴充模組

只支援 I-8K 及 I-87K 高卡系列模組

更多可用於擴充 XP-8000 的 I/O 模組資訊, 請參閱: <u>http://www.icpdas.com/products/PAC/xpac/IO\_Exp</u> <u>ansion.htm</u>

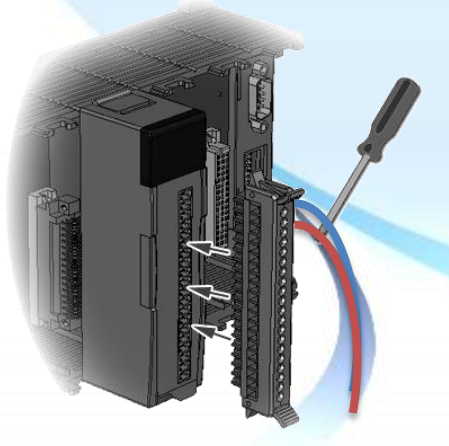

2

∦

ŊШ

XP-8000 快速安装

# 3 啟動/關閉硬碟保護 EWF

EWF 保護 XP-8000 中的 C 磁碟·以保護系統免於病毒威脅與環境雜訊的傷害。 如果您想要安裝應用軟體或修改系統設定,需先將 EWF 關閉,在進行安裝或設 定。在完成安裝或設定後,需在將 EWF 啟動以保護系統安全。

#### 步驟1 關閉 EWF

- i. 執行桌面上的 XPAC Utility
- ii. 點選 EWF operation 頁籤,選取 Disable,然後點選 Setting 按鈕

| $\checkmark$ | File Help               |                                  |            |
|--------------|-------------------------|----------------------------------|------------|
| 2            | System Information EWFC | peration Multiserial Port Module |            |
| XPAC Utility | -EWF Control            | Burkett J Walnut Cauffornia      | ~          |
|              | O Enable                | 選取 Disable ·                     |            |
|              | O Disable Setting       | 然後點選 Setting 按鈕                  | 7E 00 00 0 |
|              |                         |                                  | ~          |

iii. 於跳出的視窗中點選 OK 按鈕,然後再重新啟動 XP-8000

#### 步驟 2 待 XP-8000 重啟完成後,即可開始安裝軟體或修改系統設定

#### 步驟 3 啟動 EWF

- i. 執行桌面上的 XPAC Utility
- ii. 點選 EWF operation 頁籤,選取 Enable,然後點選 Setting 按鈕

| File Help                |                                  |             |
|--------------------------|----------------------------------|-------------|
| System Information EWF C | peration Multiserial Port Module | <pre></pre> |
| EWF Control              | 選取 Enable ·                      |             |
| 🔘 Disable                | 然後點選 Setting 按鈕                  |             |
| Setting                  | 00 00                            | 7E 00 00 0  |

iii. 於跳出的視窗中點選 OK 按鈕,然後重新啟動 XP-8000

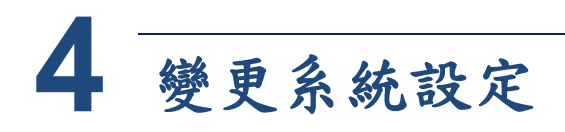

當您啟動 XP-8000 並了解了如何啟動即關閉 EWF,接下來您需要為您的 XP-8000 做兩個系統設定 - 語系和時區。在開始設定之前,請先確認 EWF 已 經關閉。

步驟1點選『開始』功能表·指向『設定』·點選『控制台』·然後 點選『日期和時間』

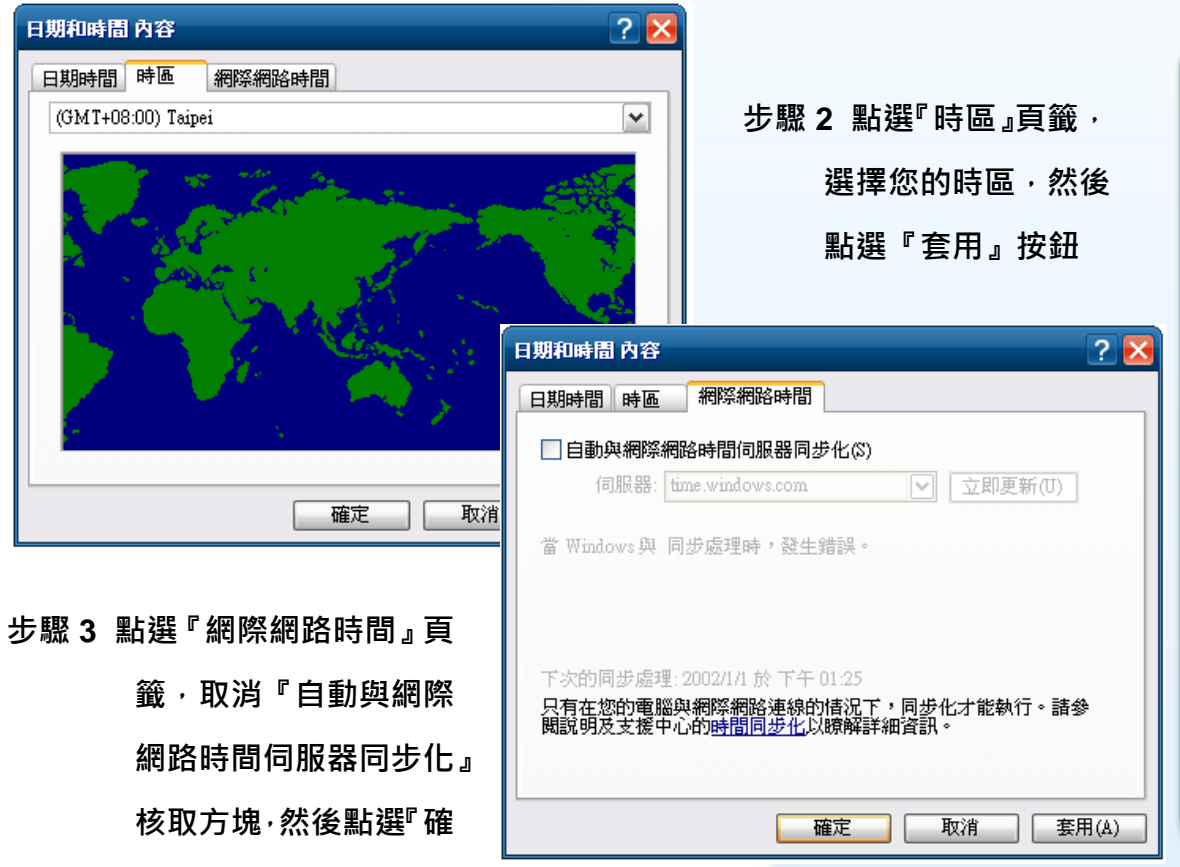

步驟 4 回到控制台,然後點選『地區及語言選項』

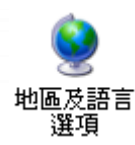

定』按鈕

XP-8000 快速安装指南

| 地區及語言選項                                                                                             | ②                                                                                                    |
|----------------------------------------------------------------------------------------------------|----------------------------------------------------------------------------------------------------|
| 地區選項 語言 進階<br>交字服務和輸入語言<br>累檢視或變更您可以用來輸入交字的語言和方法,諸按 [詳                                              | 言 · 然後點選『套用』按鈕<br><sup>細</sup>                                                                                                    |
| 料]。                                                                                                 | ₩ 步驟 6 點選『進階』頁籤・選擇                                                                                                    |
|                                                                                                    | 您非 Unicode 程式的語言,                                                                                                    |
| 大部分語言為預設安裝,若要安裝另外的語言,諸選取下面的核取方塊。                                                                    | <sup>醸造で</sup> 然後點選『確定』按鈕                                                                                                    |
| <ul> <li>□ 為複雜子集和由石剣左者爲的語言(包括泰交)安裝檔案</li> <li>☑ 安裝東亞語言檔案(S)</li> </ul>                              |                                                                                                    |
| 用於功能表和對話方塊的語言(L)                                                                                    | 地區及語言選項 ? 🔀                                                                                                    |
| 中交(繁體)                                                                                              | 地區選項 語言 進階                                                                                                    |
| English<br>français<br>čeština<br>русский<br>italiano<br>日本語<br>español<br>Deutsch<br>中文(弊過)<br>한국머 | 非 Unicode 程式的語言<br>這個系統設定讓非 Unicode 程式用它們的原始語言顯示功能表和<br>對話方塊。它不會影響 Unicode 程式,但會套用到這個電腦的所<br>有使用者。<br>選擇一個符合於您要使用的非 Unicode 程式語言版本的語言(\$):<br>中文(台灣) |
| 步驟 7 於跳出的視窗中點選                                                                                      | <ul> <li>✓ 10000 (MAC - Roman)</li> <li>✓ 10001 (MAC - Japanese)</li> <li>✓ 10002 (MAC - Traditional Chinese Big5)</li> </ul>                        |
| 『是』按鈕                                                                                               | <ul> <li>✓ 10002 (MAC - Mathematic Hulese Elgs)</li> <li>✓ 10003 (MAC - Korean)</li> </ul>                                                           |
|                                                                                                    | ✓ 10004 (MAC - Arabic)           ✓ 10005 (MAC - Hebrew)                                                                                              |
| <b>變更地區選項</b>                                                                                       | 設使用者帳戶設定值                                                                                                    |
| 2 在新設定生效前您必須重新開機                                                                                    | ● ● ● ● ● ● ● ● ● ● ● ● ● ● ● ● ● ● ●                                                                                                    |
| 您是否要現在重新開機?                                                                                         |                                                                                                    |
| <u>是(Y)</u> 否(N)                                                                                    |                                                                                                    |

5 使用 DCON Utility 設定 I-87K 模組

DCON Utility 是一個用來快速控管 I-87K 系列擴充模組的工具。

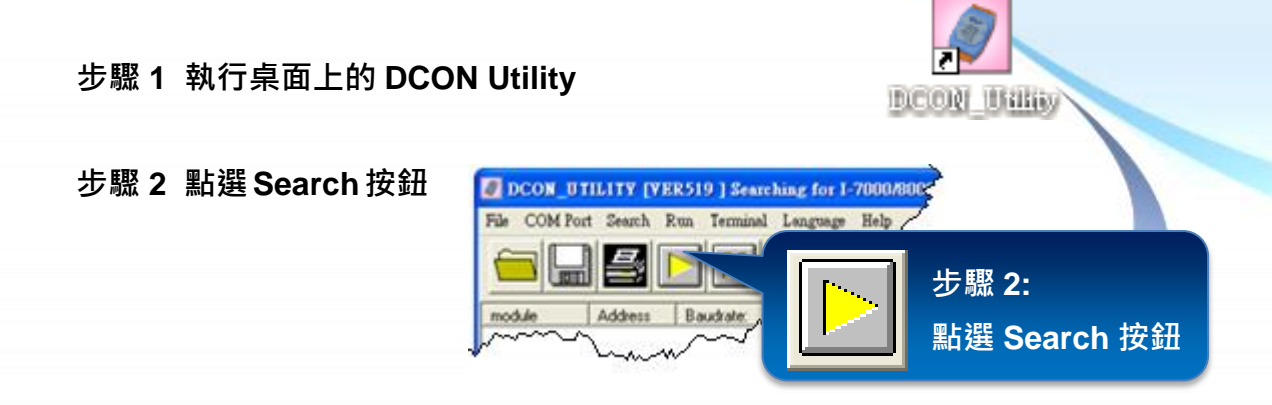

XP-8000 快速安装指南

|                                                                                                    | 🧭 Configuration for 8024 Module Version: A100                                                                                                    |  |
|----------------------------------------------------------------------------------------------------|----------------------------------------------------------------------------------------------------|--|
| 步驟 3 點選模組名稱,進入模組設定畫面                                                                                                 | Output value         Wire Status is OK           Output range:         Bataformat:           Dataformat:         Engineering Unit           Stew rate:         Immediate change Immediate change Immediate Immediate change Immediate change Immedi |  |
|                                                                                                    | Channel1 Output value<br>Wire Status is OK                                                                                                    |  |
| DCON_UTILITY [VER519 ] Searching for I-7000/8000 Modules<br>File COM Port Search Run Terminal Language Help          | Output range:         [32] 0 * +10 √ _           Dataformat:         Engineering Unit           0         5         10 ⊻                                                                                                    |  |
| 🖮 🔜 🖴 📔 🕎 🔛 🖬 🙀 Start                                                                                                | Setting         Output value         +00.000         Setting as Start-Up                                                                                                    |  |
| module Address Baudrate: Checksum format                                                                             | Channel2 Output value<br>Wire Status is DK                                                                                                    |  |
| 87024(87K) 1(1) 115200 Disable N,8,1<br>87052(87K) 2(2) 115200 Disable N,8,1<br>87062(87K) 2(2) 115200 Disable N,8,1 | Uupur range: [32] 0 ~ +10 √<br>Dataformat: Engineering Unit<br>Slew rate: immediate change ♥ 0 5 10 ⊻                                                                                                    |  |
| Store Press Martin                                                                                                   | Setting Output value +00.000 Setting as Start-Up                                                                                                    |  |
| → 步驟 3:                                                                                                    | Channel3<br>Output value<br>Wire Status is DK                                                                                                    |  |
|                                                                                                    | Dataformat: Engineering Unit                                                                                                    |  |
| 斯選 <b>模組</b> 名稱・進人 <b>模組設</b> 定畫面                                                                                    | Slew rate: mmediate change v 0 5 10 V                                                                                                    |  |
|                                                                                                    | Setting Output value Setting as Start-Up                                                                                                    |  |
|                                                                                                    | Exit                                                                                                    |  |
|                                                                                                    |                                                                                                    |  |

## 6 Recovering your XP-8000

在還原 XP-8000 作業系統之前,請先確認所有重要資料已安全備份在其他區域。

步驟1 將標記為 Rescue 的 CF 卡插入 CF 插槽

步驟 2 重新開機後,按 Del 鍵進入 BIOS 設置畫面

步驟 3 選取 Advanced BIOS Features,按 Enter 鍵進入設定畫面

| Phoenix – AwardBIOS CMOS Setup Utility |                         |  |
|----------------------------------------|-------------------------|--|
| System Information                     | Load Fail-Safe Defaults |  |
| Standard CMOS Features                 | Load Optimized Defaults |  |
| Advanced BIOS Features                 | Set Password            |  |
| Integrated Peripherals                 | Save & Exit Setup       |  |
| PnP/PCI Configurations                 | Exit Without Saving     |  |
| PC Health Status                       |                         |  |

#### 步驟 4 選取 1st Drive,按 Enter 鍵進入設定畫面

| Phoenix – AwardBIOS CMOS Setup Utility<br>Advanced BIOS Features |            |                  |  |
|------------------------------------------------------------------|------------|------------------|--|
| Virus Warning                                                    | (Disabled) | ltem Help        |  |
| First Boot Device                                                | HDD-1      | Menu Level 🕨     |  |
| Second Boot Device                                               | [Disabled] | Select Your Boot |  |
| Third Boot Device                                                | [Disabled] | Device Priority  |  |
| Boot Up NumLock Status                                           | [On]       | , ,              |  |
|                                                                  |            |                  |  |
|                                                                  |            |                  |  |

#### 步驟 5 設定 First Boot Device 為 HDD-1, 使系統先從 CF 卡開機

步驟 6 按 F10 鍵儲存此設定,選取 OK 結束 BIOS 設置畫面

步驟 7 重新開機後,系統即進入 XP-8000 Rescue 設定畫面,然後選擇 (1)

**Recover XP-8000 to factory default** 

XP-8000 Rescue Disk -- Main Menu
Choose one of the followings:
(1) Recover XP-8000 to factory default
(2) Upgrade XP-8000 manually
(3) Display Drive [C]
(4) Quit rescue disk and reboot

Enter choice: 1

步驟 8 還原程序約需 20 分鐘,待完成後,系統又將進入 XP-8000 Rescue 設 定畫面,然後選擇 (4) Quit rescue disk and reboot 結束 XP-8000 Rescue 設定畫面

#### 步驟 9 重覆步驟 2 到步驟 6<sup>,</sup>將 First Boot Device 為 HDD-0

| Phoenix – AwardBIOS CMOS Setup Utility<br>Advanced BIOS Features |            |                  |  |
|------------------------------------------------------------------|------------|------------------|--|
| Virus Warning                                                    | [Disabled] | Item Help        |  |
| First Boot Device                                                | [HDD-0]    | Menu Level 🕨     |  |
| Second Boot Device                                               | [Disabled] | Select Your Boot |  |
| Third Boot Device                                                | [Disabled] | Device Priority  |  |
| Boot Up NumLock Status                                           | [On]       | ,                |  |
| •                                                                |            |                  |  |
|                                                                  |            |                  |  |

步驟 10 重新開機後,系統約需 8 分鐘設置環境參數,待完成後,系統已 還原為出廠預設值

### 技術支援

在完成模組的設定後,您可再進一步了解如何開發一個屬於自己的應用程式,其詳細 的說明與更多的應用,請參閱下列文件:

#### ● XP-8000 使用手册

CD:\Document\user\_manual\ <a href="mailto:ftp://ftp.icpdas.com/pub/cd/xpac-8000/document/user\_manual/">ftp://ftp.icpdas.com/pub/cd/xpac-8000/document/user\_manual/</a>

● XPacSDK 開發軟件

CD:\SDK\

ftp://ftp.icpdas.com/pub/cd/xpac-8000/sdk/

● XPacSDK 開發軟件參考手冊

CD:\Document\sdk\xpacsdk\ <a href="mailto:ftp://ftp.icpdas.com/pub/cd/xpac-8000/document/sdk/">ftp://ftp.icpdas.com/pub/cd/xpac-8000/document/sdk/</a>

● DCON Utility 使用手冊

CD:\Tools\DCON\_Utility\Manual\ <a href="http://ftp.icpdas.com/pub/cd/xpac-8000/tools/dcon\_utility/manual/">http://ftp.icpdas.com/pub/cd/xpac-8000/tools/dcon\_utility/manual/</a>

● XP-8000 網站

http://www.icpdas.com.tw/product/solutions/pac/xpac/xp\_8x41.html

8